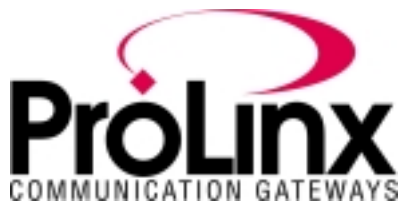

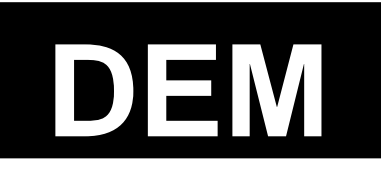

# Honeywell DE Protocol Driver Manual

# **Table of Contents**

| 1     | Functional Overview                               | .3 |
|-------|---------------------------------------------------|----|
| 1.1   | DEM Driver Overview                               | .3 |
| 1.2   | DEM Driver Data Flow                              | .4 |
| 1.3   | Module Internal Database                          | .5 |
| 1.3.1 | Using the Module Data                             | .5 |
| 1.4   | Reading from Honeywell Smart Transmitters         | .5 |
| 1.5   | Writing to Honeywell Smart Transmitters           | .7 |
| 1.5.1 | Performing a Download – Function 1                | .7 |
| 1.5.2 | Performing an Upload                              | .8 |
| 1.6   | PV Valve Integrity                                | .8 |
| 1.6.1 | PV – Last Good Value                              | .8 |
| 1.7   | Database Mismatch                                 | .9 |
| 2     | Port Physical and Protocol Specifications1        | 0  |
| 2.1   | General Specifications1                           | 0  |
| 3     | DEM Protocol Specific Configuration1              | 1  |
| 4     | Connecting to the FTA1                            | 12 |
| 5     | LED Indicators1                                   | 13 |
| Арре  | endix A – Real Time Data1                         | 14 |
| Арре  | endix B – Read Data1                              | 15 |
| Арро  | endix C – Write Data2                             | 22 |
| Арро  | endix D – DE Parameter Descriptions2              | 25 |
| Арре  | endix E – Sample 4106-DFCM-DEM Configuration File | 30 |

## **Contact Information**

ProLinx Communication Gateways, Inc. 9801 Camino Media, Suite 105 Bakersfield, CA 93311 661-664-7208 Fax: 661-664-7242 prolinx@prolinxgateways.com http://www.prolinxgateways.com

## **Document Revision History**

| Revision | Description          | Date     |
|----------|----------------------|----------|
| 2.20     | First public release | 02/11/02 |
|          |                      |          |
|          |                      |          |

## **Related Documents & Reference Materials**

Several resources are available to assist with the configuration and support of the ProLinx Communication Gateways, Inc. modules. The following files are available off the web site:

| Startup Guide | www.prolinxgateways.com |                                 |
|---------------|-------------------------|---------------------------------|
|               | Startup_guide_2.20.pdf  | ProLinx Communication Gateways, |
|               |                         | Inc. Startup Guide              |

# **1** Functional Overview

The DEM protocol driver is designed to provide a tightly integrated communications interface between other protocols of the ProLinx platform and the Honeywell DE instruments. Compatible DE devices include a large array of field devices including pressure, temperature, metering, and many other instruments.

## 1.1 **DEM Driver Overview**

The DEM driver is responsible for overall operation of the of the DEM board including:

- Transfer of data from DE processor to module's database
- Transfer of write commands from the module's database to the DE processor
- Database mismatch comparisons
- LED status indicators

The DE CPU provides:

- Eight data receivers which provide input signal conditioning (noise filtering, surge limiting, etc.) for serial data inputs
- An output channel selector and driver circuitry allowing the DE processor to output database write commands to any channel

Both Single and/or Multivariable Honeywell Transmitters operating in the DE mode are supported by the module. Supported Honeywell instruments include:

- ST 3000 Smart Pressure Transmitter
- STT 3000 Smart Temperature Transmitter
- SMV 3000 Smart Multivariable Transmitter
- MagneW 300 Smart Magnetic Flow meter
- SCM 3000 Smart Coriolis Mass Flow meter
- SGC 3000 Smart Gas Chromatograph

There can be Single and Multi Variable instruments connected to the DEM module, in any mix totaling 8 logical DE Channels. An example configuration could be as follows:

| DF Channel | Physical<br>Type | Instrument           |
|------------|------------------|----------------------|
|            |                  |                      |
|            | 50               | ST 3000 Pressure     |
| 2          | SV               | STT 3000 Temperature |
| 3          | MV               | PV 1 - SMV 3000      |
| 4          |                  | PV 2                 |
| 5          |                  | PV 3                 |
| 6          |                  | PV 4                 |
| 7          | MV               | PV 1 - SMV 3000      |
| 8          |                  | PV 2                 |

#### Multivariable Considerations

The following 'rules' must be followed when integrating multivariable devices:

- 1. No instrument can be physically wired to the FTA terminals within the logical limits of another instrument
- 2. The Tag ID must be identical and non-blank across all logical channels configured for use by a multivariable device
- 3. You must perform a Download Command on the physical channel in order to change the number of PV's being transmitted (DECONFIG can only be written to the first slot of a multivariable transmitters

## 1.2 DEM Driver Data Flow

The following diagram shows data movement paths supported by this application (the diagram shows a SCAN 3000 implementation, however functionality would be similar for other interfaces.

**Note:** It is important to note that the ProLinx module is considered the "owner" of the data. Therefore, the contents of the module's database, in particular the Write Data space, are the data to which all other data is compared.

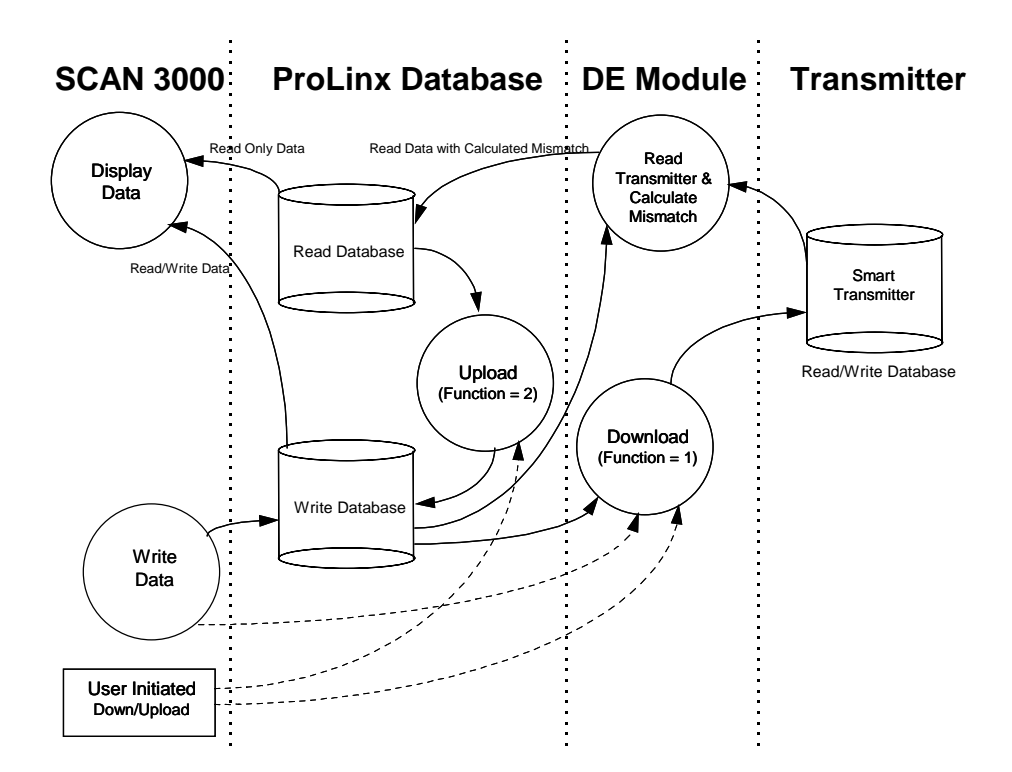

| Step | Description                                                                                                    |
|------|----------------------------------------------------------------------------------------------------|
| 1    | <b>Power Up</b> – The read database is populated by DEM from the Smart Transmitter,                                                                                                    |
|      | and the write database remains unchanged. The user can then choose to upload or download.                                                                                                    |
| 2    | <b>Read DE Transmitter and Calculate Mismatch</b> – The module continuously transfers from the Smart Transmitter database to the read database, comparing the write and read files in the processor for mismatch. A mismatch comparison occurs between the two and sets the status in the read database accordingly. |
| 3    | <b>Upload (FC2)</b> – Populates write database with that of the Smart Transmitter (via the read database in the processor). Upload may be a continuous loop if the module is to be configured in an unsecured mode. Otherwise, the Upload should only be initiated by a user.                                        |
| 4    | <b>Download</b> – Download populates the Smart Transmitter with the values in the write database from the processor.                                                                                                    |

### 1.3 Module Internal Database

Central to the functionality of the module is the internal database. This database is shared between all the ports on the module and is used as a conduit to pass information from one device on the network to one or more devices on another network. This permits data from devices on one communication port to be viewed and controlled by devices on another port.

### 1.3.1 Using the Module Data

Read Data, Write Data, and Real Time Data are stored in the ProLinx internal database. Appendix A, B, and C show the word locations in the module's internal database. If you want to use a different offset, it is necessary to set the offset parameter in the module configuration file (see Appendix E).

For example, the LRV value for Channel 1 is defined as word 48 in the database. If the offset parameter is defined as 1000, the LRV value will be located in word 1048 in the internal database.

## 1.4 Reading from Honeywell Smart Transmitters

The DEM protocol driver allows a processor to read real time data, status data, and configuration parameters from the Smart Transmitter's database. An overview of the data that is available from a transmitter is as follows:

| Туре              | Description                              |  |  |  |
|-------------------|------------------------------------------|--|--|--|
| Real Time         | PV Valve (Last Good Value and NaN value) |  |  |  |
|                   | SV Valve (Last Good Value and NaN value) |  |  |  |
| Status            | Module Status – Health indication        |  |  |  |
|                   | Database Mismatch Status flags           |  |  |  |
| PV Update Counter |                                          |  |  |  |
|                   | SV Update Counter                        |  |  |  |
|                   | Communication Error Counter              |  |  |  |
|                   | Status Messages – ASCII                  |  |  |  |
|                   | Device Status Flags 1                    |  |  |  |
|                   | Device Status Flags 2                    |  |  |  |
|                   | Special DB Byte                          |  |  |  |
|                   | Status Bits 1                            |  |  |  |
|                   | Status Bits 2                            |  |  |  |
|                   | Status Bits 3                            |  |  |  |
|                   | PV Value 0 to 16383                      |  |  |  |
|                   | Cfg Database Update Counter              |  |  |  |
| Configuration     | Function – Download/Upload               |  |  |  |

| Туре | Description                                           |
|------|-------------------------------------------------------|
|      | Tag Name – ASCII                                      |
|      | Serial Number – ASCII                                 |
|      | DE Configuration – Database mode                      |
|      | Damping Valve                                         |
|      | PV Characterization                                   |
|      | Sensor Type                                           |
|      | PV Number (channel # on MV transmitter)               |
|      | Number of PVs – (Number of channels on MV transmitter |
|      | Upper Range Value – URV                               |
|      | Lower Range Value – LRV                               |
|      | Upper Range Limit – URL                               |
|      | Lower Range Limit - LRL                               |

Please refer to Appendix D for more details about the data listed in this table.

The Status and Configuration values are being received from the Smart Transmitter on a continuous basis to the DEM. The DEM will not actually receive these values until a complete database has been acquired from the instrument. This cycle can take anywhere from 15 to 90 seconds, depending on the instrument type. Once the database is read, the cycle automatically starts again.

The flow from the instrument to the operator display is shown in the following diagram:

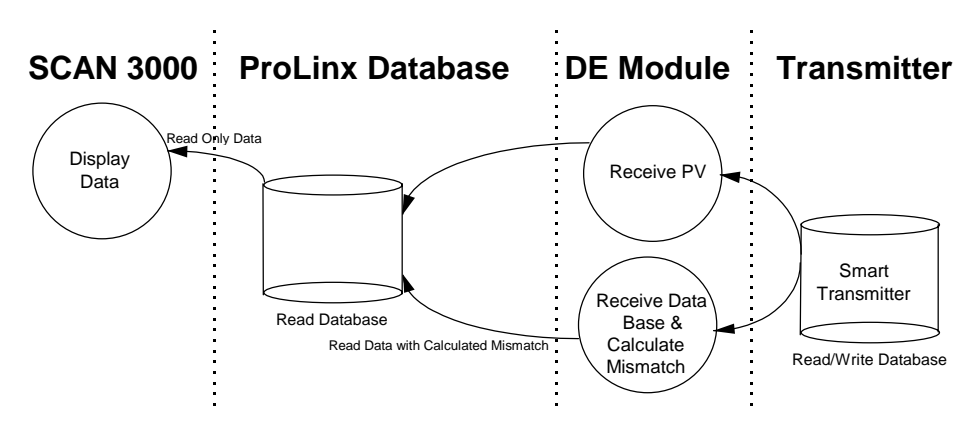

## 1.5 Writing to Honeywell Smart Transmitters

The ProLinx DEM protocol driver allows the application to change some of the configuration values in the Honeywell Smart Transmitter. Values are written to the instrument by pre-loading the appropriate database register locations in the module and initiating a download (Function = 1) cycle.

The module executes the download command and returns the completion status in the Device Status word.

**IMPORTANT**: Upon receipt of the completion bit, the download write register should be cleared to prevent continuous execution of the operation.

| Туре          | Description                | Write to<br>Transmitter | Mismatch<br>Tested |
|---------------|----------------------------|-------------------------|--------------------|
| Configuration | Function - Download/Upload | Ν                       | N                  |
|               | Tag Name - ASCII           | Y                       | Y                  |
|               | DE Configuration           | Y                       | Y(1)               |
|               | Damping Value              | Y                       | Y                  |
|               | PV Characterization        | Y                       | Y                  |
|               | Sensor Type                | Y                       | Y                  |
|               | Upper Range Value - URV    | Y                       | Y                  |
|               | Lower Range Value - LRV    | Y                       | Y                  |
|               | Upper Range Limit - URL    | Ν                       | Y(2)               |
|               | PV Num -                   | N                       | Y(2)               |
|               | Number of PV               | Ν                       | Y(2)               |

The configuration parameters that can be written to the instrument are as follows:

(1) DE Configuration modes which disable the database read also disable Mismatch testing (2) These values are written to the module for Mismatch testing purposes

### 1.5.1 Performing a Download – Function 1

The download function performs the step of writing the new data to the instrument. Until the function is set to 1, the write database is not moved to the instrument. The flow of write data from the operator interface station to the instrument is shown in the following diagram. The write database image in the module is being moved to the DEM module for mismatch comparison purposes:

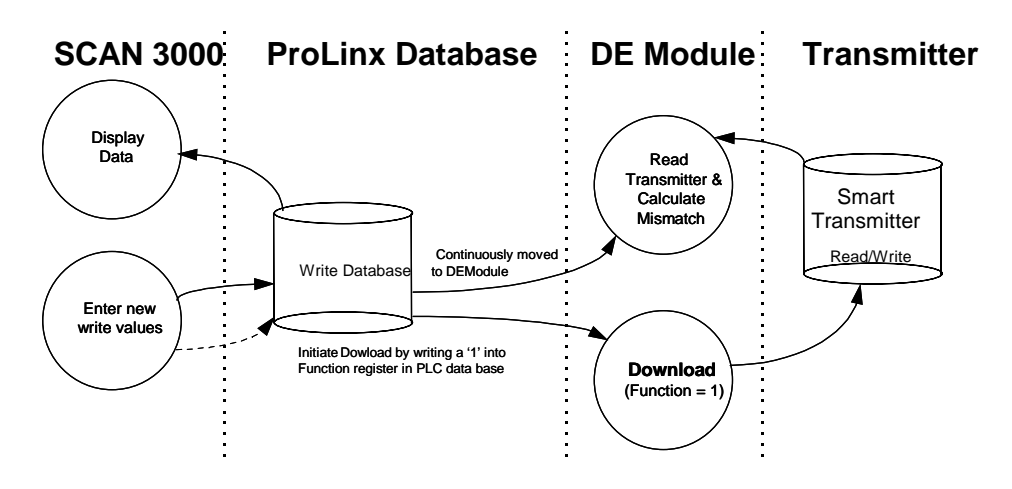

### 1.5.2 Performing an Upload

The upload function performs the step of moving data that has been read from the instrument database from the module's read database area into the module's write database area. This function is useful for initializing the write database when the read database is known to contain good data. Performing this step will clear any mismatch conditions that exist. The flow of write data during the upload function is shown in the following diagram:

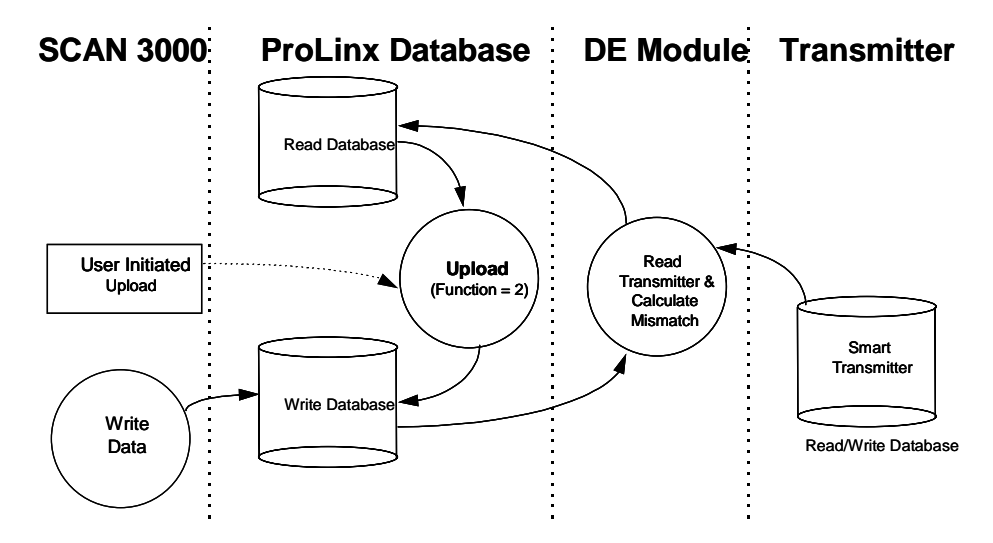

### 1.6 PV Valve Integrity

A great deal of effort is put into the task of assuring the integrity of the PV value presented to the database. Two forms of the PV and SV variables are made available to the database.

### 1.6.1 PV – Last Good Value

This value is the PV value unconditioned by the Database Mismatch. Care should be exercised when using this PV value as the scaling, which is based on the URV/URL/LRV parameters may not be accurate.

During normal operation, the DEM module performs integrity checks of the health of the PV valve. Should a condition be detected which could affect the integrity, the Bad PV Flag is set (Device Status Word 1/13). The four conditions that would cause the Bad PV Flag to be set are:

| PV Update Timeout  | If the PV value has not been updated within 6 seconds (24 PV update cycles), the flag will be set.                                                                                                    |
|--------------------|----------------------------------------------------------------------------------------------------|
| Database Mismatch  | If any database mismatch condition is detected, the flag will be set.                                                                                                    |
| SFC Write Detected | If an SFC write to the instrument database is<br>detected, the flag will be set. Note that in a<br>redundant application, the SFC Write Detected<br>condition will be detected when a Download<br>command is executed from the other module or<br>from the SFC unit. |
| FTA Not Present    | If the FTA connector or the 24 VDC power                                                                                                    |

| supply is disconnected, the flag will be set. |  |
|-----------------------------------------------|--|
|-----------------------------------------------|--|

In order to clear the Bad PV Flag, the offending condition must be cleared, and under most circumstances, will have to wait until a new database has been received from the instrument.

## 1.7 Database Mismatch

Database mismatch testing is performed by the DEM module on the write parameters present in the module's database. This mismatch status is returned to the database via the Data Mismatch Active Flag in Device Status Word #1.

| Bit | Description |
|-----|-------------|
|     |             |

- 0 Mismatch URL
- 1 Mismatch LRV
- 2 Mismatch URV
- 3 Mismatch Damping
- 4 Mismatch DE Configuration
- 5 Mismatch PV Characterization
- 6 Mismatch Sensor Type
- 7 Mismatch Tag ID
- 8 Mismatch PV Number
- 9 Mismatch Number of PV Values
- 10 Mismatch Cold Junction Reference
- 11 Mismatch Open Thermo Couple Detection
- 12 Mismatch Freq 50

Clearing the database mismatch condition is executed in one of several ways:

- 1. Wait for the mismatch condition to clear. If the mismatch was generated as the result of a download command, the mismatch will be cleared when the next database is fully read from the instrument.
- 2. Perform a download command to the instrument. If the write data is known to be correct, executing a download will move the new values to the instrument. If the download is successful, the mismatch condition will clear when the next database is fully read from the instrument.
- 3. Perform an upload command.

# **2** Port Physical and Protocol Specifications

## 2.1 General Specifications

The ProLinx DEM Protocol Driver is designed to interface with up to 8 DE devices. Data is exchanged between the DE instruments and the driver using the internal database contained in the DEM module.

#### **DE Communications**

- Built in accordance with the Honeywell DE specification
- Supports up to 8 single PV transmitters, 2 multivariable transmitters with 4 PVs each, or a mix of single and multivariable equaling 8 input channels
- Instrument database mismatch verification
- Interfaces directly to Honeywell Field Terminal Assembly (FTA) with ProSoft-supplied cable
- Supports redundant and non-redundant FTA implementations
- Single cable connection from DEM module to FTA

### Physical

- External 24 VDC source connection on the front of the DEM module provides instrument loop power
- LEDs for visual module status:
  - o DE Active
  - o DE Error

# **3 DEM Protocol Specific Configuration**

This section contains the configuration parameters required to utilized the DEM driver. If the parameters are not found in the module's configuration file, the default values will be utilized. When only one DEM board is present on a unit, the following configuration section should be present:

| Variable Name        | Data Range                     | Description                                                                                                    | IF Error | Config.<br>Value |
|----------------------|--------------------------------|----------------------------------------------------------------------------------------------------|----------|------------------|
| [DEM BOARD 0]        |                                | DEM section header for board 0                                                                                                    |          |                  |
| DEM Database Offset: | 0 to (Max<br>DB size -<br>928) | This is the start register in the<br>module's internal database for the<br>DEM interface data. The module<br>requires a data area of 928 registers. | 0        |                  |

If two DEM modules are present on a ProLinx device, another section of data is required to configure the other board. This following is a listing of the configuration parameters required:

| Variable Name        | Data Range                     | Description                                                                                                    | IF Error | Config.<br>Value |
|----------------------|--------------------------------|----------------------------------------------------------------------------------------------------|----------|------------------|
| [DEM BOARD 1]        |                                | DEM section header for board 1                                                                                                    |          |                  |
| DEM Database Offset: | 0 to (Max<br>DB size -<br>928) | This is the start register in the<br>module's internal database for the<br>DEM interface data. The module<br>requires a data area of 928 registers. | 1000     |                  |

If two boards are present on a unit, 16 DE channels are available. The first 8 channels are present on board one with their data placed at the database offset specified. The second board (board 1) contains channels 9 to 16 with its data at the location specified.

# 4 Connecting to the FTA

The module is shipped with a cable and FTA to attach the DE field devices. The following diagram displays how to terminate devices to the FTA:

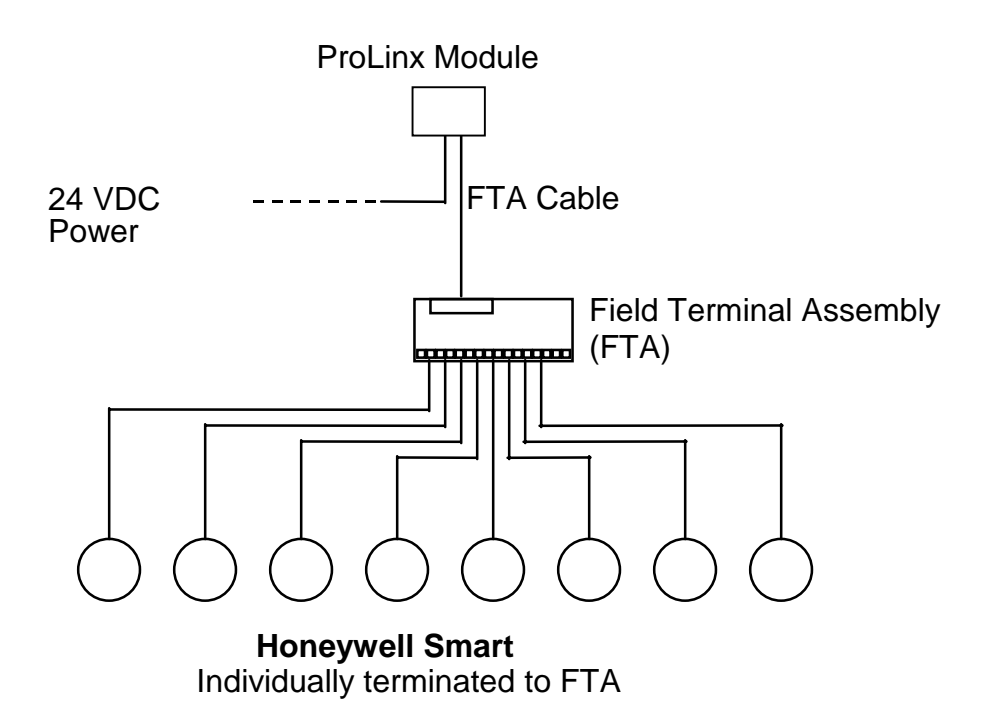

# **5 LED Indicators**

Two LED's are present on the module. The following table defines the meaning of the individual LEDs on the module.

| DEM<br>Module | Color | Status | Indication                                                                                                    |
|---------------|-------|--------|----------------------------------------------------------------------------------------------------|
| Active        | Green | On     | The module has received data on a channel. Under normal operation, this LED should blink rapidly.                                                                                                    |
|               |       | Off    | The module is waiting to receive data on a channel.                                                                                                    |
| Error         | Green | On     | The module is in error or the FTA is not<br>connected. This LED will blink when the<br>module is being initialized to indicate<br>module activity. Module errors include<br>communication timeout on a channel, bad<br>commands, mismatch conditions or<br>hardware failure. |
|               |       | Off    | The module is not in error.                                                                                                    |

# Appendix A – Real Time Data

| Word  | Channel   | Description                          |
|-------|-----------|--------------------------------------|
| 0     |           | PV Update Flags and PV Timeout Flags |
| 1     |           | Module Status                        |
| 2-3   | Channel 1 | PV Value (Floating-point format)     |
| 4-5   | Channel 2 | PV Value (Floating-point format)     |
| 6-7   | Channel 3 | PV Value (Floating-point format)     |
| 8-9   | Channel 4 | PV Value (Floating-point format)     |
| 10-11 | Channel 5 | PV Value (Floating-point format)     |
| 12-13 | Channel 6 | PV Value (Floating-point format)     |
| 14-15 | Channel 7 | PV Value (Floating-point format)     |
| 16-17 | Channel 8 | PV Value (Floating-point format)     |
| 18    | Channel 1 | PV Value (Integer format 0 – 16383)  |
| 19    | Channel 2 | PV Value (Integer format 0 – 16383)  |
| 20    | Channel 3 | PV Value (Integer format 0 – 16383)  |
| 21    | Channel 4 | PV Value (Integer format 0 – 16383)  |
| 22    | Channel 5 | PV Value (Integer format 0 – 16383)  |
| 23    | Channel 6 | PV Value (Integer format 0 – 16383)  |
| 24    | Channel 7 | PV Value (Integer format 0 – 16383)  |
| 25    | Channel 8 | PV Value (Integer format 0 – 16383)  |
| 26-31 |           | Spare                                |

# Appendix B – Read Data

| Word | Channel   | Description                            |
|------|-----------|----------------------------------------|
| 32   | Channel 1 | Last good SV value (Float format)      |
| 34   | Channel 2 | Last good SV value (Float format)      |
| 36   | Channel 3 | Last good SV value (Float format)      |
| 38   | Channel 4 | Last good SV value (Float format)      |
| 40   | Channel 5 | Last good SV value (Float format)      |
| 42   | Channel 6 | Last good SV value (Float format)      |
| 44   | Channel 7 | Last good SV value (Float format)      |
| 46   | Channel 8 | Last good SV value (Float format)      |
| 48   | Channel 1 | LRV - lower range value (Float format) |
| 50   |           | URV - upper range value (Float format) |
| 52   |           | URL - upper range limit (Float format) |
| 54   |           | Damping (Float format)                 |
| 56   |           | LRL - lower range limit (Float format) |
| 58   |           | Spare (Float format)                   |
| 60   |           | Spare (Float format)                   |
| 62   | Channel 2 | LRV - lower range value (Float format) |
| 64   |           | URV - upper range value (Float format) |
| 66   |           | URL - upper range limit (Float format) |
| 68   |           | Damping (Float format)                 |
| 70   |           | LRL - lower range limit (Float format) |
| 72   |           | Spare (Float format)                   |
| 74   |           | Spare (Float format)                   |
| 76   | Channel 3 | LRV - lower range value (Float format) |
| 78   |           | URV - upper range value (Float format) |
| 80   |           | URL - upper range limit (Float format) |
| 82   |           | Damping (Float format)                 |
| 84   |           | LRL - lower range limit (Float format) |
| 86   |           | Spare (Float format)                   |
| 88   |           | Spare (Float format)                   |
| 90   | Channel 4 | LRV - lower range value (Float format) |
| 92   |           | URV - upper range value (Float format) |
| 94   |           | URL - upper range limit (Float format) |
| 96   |           | Damping (Float format)                 |
| 98   |           | LRL - lower range limit (Float format) |
| 100  |           | Spare (Float format)                   |
| 102  |           | Spare (Float format)                   |
| 104  | Channel 5 | LRV - lower range value (Float format) |
| 106  |           | URV - upper range value (Float format) |
| 108  |           | URL - upper range limit (Float format) |
| 110  |           | Damping (Float format)                 |

| Word | Channel   | Description                            |
|------|-----------|----------------------------------------|
| 112  |           | LRL - lower range limit (Float format) |
| 114  |           | Spare (Float format)                   |
| 116  |           | Spare (Float format)                   |
| 118  | Channel 6 | LRV - lower range value (Float format) |
| 120  |           | URV - upper range value (Float format) |
| 122  |           | URL - upper range limit (Float format) |
| 124  |           | Damping (Float format)                 |
| 126  |           | LRL - lower range limit (Float format) |
| 128  |           | Spare (Float format)                   |
| 130  |           | Spare (Float format)                   |
| 132  | Channel 7 | LRV - lower range value (Float format) |
| 134  |           | URV - upper range value (Float format) |
| 136  |           | URL - upper range limit (Float format) |
| 138  |           | Damping (Float format)                 |
| 140  |           | LRL - lower range limit (Float format) |
| 142  |           | Spare (Float format)                   |
| 144  |           | Spare (Float format)                   |
| 146  | Channel 8 | LRV - lower range value (Float format) |
| 148  |           | URV - upper range value (Float format) |
| 150  |           | URL - upper range limit (Float format) |
| 152  |           | Damping (Float format)                 |
| 154  |           | LRL - lower range limit (Float format) |
| 156  |           | Spare (Float format)                   |
| 158  |           | Spare (Float format)                   |
| 160  |           | Spare Register                         |
| 161  |           | Spare Register                         |
| 162  | Channel 1 | Device Status Flags 1                  |
| 163  |           | Device Status Flags 2                  |
| 164H |           | Special DB Byte                        |
| 164L |           | Status Bits 1                          |
| 165H |           | Status Bits 2                          |
| 165L |           | Status Bits 3                          |
| 166  |           | Spare                                  |
| 167  |           | PV Value 0 to 16383                    |
| 168H |           | Cfg Database update counter            |
| 168L |           | Communication error counter            |
| 169H |           | PV update counter                      |
| 169L |           | SV update counter                      |
| 170H |           | Spare                                  |
| 170L |           |                                        |
| 1/1H |           | Demoine                                |
| 1/1L |           |                                        |
| 1/2H |           |                                        |
| 172L |           | Sensor Type                            |

| Word | Channel   | Description                 |
|------|-----------|-----------------------------|
| 173H |           | PV Number                   |
| 173L |           | Number of PV's              |
| 174  |           | Spare                       |
| 175  |           | Spare                       |
| 176  |           | Spare                       |
| 177  | Channel 2 | Device Status Flags 1       |
| 178  |           | Device Status Flags 2       |
| 179H |           | Special DB Byte             |
| 179L |           | Status Bits 1               |
| 180H |           | Status Bits 2               |
| 180L |           | Status Bits 3               |
| 181  |           | Spare                       |
| 182  |           | PV Value 0 to 16383         |
| 183H |           | Cfg Database update counter |
| 183L |           | Communication error counter |
| 184H |           | PV update counter           |
| 184L |           | SV update counter           |
| 185H |           | Spare                       |
| 185L |           | Function                    |
| 186H |           | DE CFG - Operational Mode   |
| 186L |           | Damping                     |
| 187H |           | PV Characterization         |
| 187L |           | Sensor Type                 |
| 188H |           | PV Number                   |
| 188L |           | Number of PV's              |
| 189  |           | Spare                       |
| 190  |           | Spare                       |
| 191  |           | Spare                       |
| 192  | Channel 3 | Device Status Flags 1       |
| 193  |           | Device Status Flags 2       |
| 194H |           | Special DB Byte             |
| 194L |           | Status Bits 1               |
| 195H |           | Status Bits 2               |
| 195L |           | Status Bits 3               |
| 196  |           | Spare                       |
| 197  |           | PV Value 0 to 16383         |
| 198H |           | Cfg Database update counter |
| 198L |           | Communication error counter |
| 199H |           | PV update counter           |
| 199L |           | SV update counter           |
| 200H |           | Spare                       |
| 200L |           | Function                    |
| 201H |           | DE CFG - Operational Mode   |
| 201L |           | Damping                     |

| Word | Channel   | Description                 |
|------|-----------|-----------------------------|
| 202H |           | PV Characterization         |
| 202L |           | Sensor Type                 |
| 203H |           | PV Number                   |
| 203L |           | Number of PV's              |
| 204  |           | Spare                       |
| 205  |           | Spare                       |
| 206  |           | Spare                       |
| 207  | Channel 4 | Device Status Flags 1       |
| 208  |           | Device Status Flags 2       |
| 209H |           | Special DB Byte             |
| 209L |           | Status Bits 1               |
| 210H |           | Status Bits 2               |
| 210L |           | Status Bits 3               |
| 211  |           | Spare                       |
| 212  |           | PV Value 0 to 16383         |
| 213H |           | Cfg Database update counter |
| 213L |           | Communication error counter |
| 214H |           | PV update counter           |
| 214L |           | SV update counter           |
| 215H |           | Spare                       |
| 215L |           | Function                    |
| 216H |           | DE CFG - Operational Mode   |
| 216L |           | Damping                     |
| 217H |           | PV Characterization         |
| 217L |           | Sensor Type                 |
| 218H |           | PV Number                   |
| 218L |           | Number of PV's              |
| 219  |           | Spare                       |
| 220  |           | Spare                       |
| 221  |           | Spare                       |
| 222  | Channel 5 | Device Status Flags 1       |
| 223  |           | Device Status Flags 2       |
| 224H |           | Special DB Byte             |
| 224L |           | Status Bits 1               |
| 225H |           | Status Bits 2               |
| 225L |           | Status Bits 3               |
| 226  |           | Spare                       |
| 227  |           | PV Value 0 to 16383         |
| 228H |           | Cfg Database update counter |
| 228L |           | Communication error counter |
| 229H |           | PV update counter           |
| 229L |           | SV update counter           |
| 230H |           | Spare                       |
| 230L |           | Function                    |

| Word | Channel   | Description                 |
|------|-----------|-----------------------------|
| 231H |           | DE CFG - Operational Mode   |
| 231L |           | Damping                     |
| 232H |           | PV Characterization         |
| 232L |           | Sensor Type                 |
| 233H |           | PV Number                   |
| 233L |           | Number of PV's              |
| 234  |           | Spare                       |
| 235  |           | Spare                       |
| 236  |           | Spare                       |
| 237  | Channel 6 | Device Status Flags 1       |
| 238  |           | Device Status Flags 2       |
| 239H |           | Special DB Byte             |
| 239L |           | Status Bits 1               |
| 240H |           | Status Bits 2               |
| 240L |           | Status Bits 3               |
| 241  |           | Spare                       |
| 242  |           | PV Value 0 to 16383         |
| 243H |           | Cfg Database update counter |
| 243L |           | Communication error counter |
| 244H |           | PV update counter           |
| 244L |           | SV update counter           |
| 245H |           | Spare                       |
| 245L |           | Function                    |
| 246H |           | DE CFG - Operational Mode   |
| 246L |           | Damping                     |
| 247H |           | PV Characterization         |
| 247L |           | Sensor Type                 |
| 248H |           | PV Number                   |
| 248L |           | Number of PV's              |
| 249  |           | Spare                       |
| 250  |           | Spare                       |
| 251  |           | Spare                       |
| 252  | Channel 7 | Device Status Flags 1       |
| 253  |           | Device Status Flags 2       |
| 254H |           | Special DB Byte             |
| 254L |           | Status Bits 1               |
| 255H |           | Status Bits 2               |
| 255L |           | Status Bits 3               |
| 256  |           | Spare                       |
| 257  |           | PV Value 0 to 16383         |
| 258H |           | Cfg Database update counter |
| 258L |           | Communication error counter |
| 259H |           | PV update counter           |
| 259L |           | SV update counter           |

| Word    | Channel   | Description                 |
|---------|-----------|-----------------------------|
| 260H    |           | Spare                       |
| 260L    |           | Function                    |
| 261H    |           | DE CFG - Operational Mode   |
| 261L    |           | Damping                     |
| 262H    |           | PV Characterization         |
| 262L    |           | Sensor Type                 |
| 263H    |           | PV Number                   |
| 263L    |           | Number of PV's              |
| 264     |           | Spare                       |
| 265     |           | Spare                       |
| 266     |           | Spare                       |
| 267     | Channel 8 | Device Status Flags 1       |
| 268     |           | Device Status Flags 2       |
| 269H    |           | Special DB Byte             |
| 269L    |           | Status Bits 1               |
| 270H    |           | Status Bits 2               |
| 270L    |           | Status Bits 3               |
| 271     |           | Spare                       |
| 272     |           | PV Value 0 to 16383         |
| 273H    |           | Cfg Database update counter |
| 273L    |           | Communication error counter |
| 274H    |           | PV update counter           |
| 274L    |           | SV update counter           |
| 275H    |           | Spare                       |
| 275L    |           | Function                    |
| 276H    |           | DE CFG - Operational Mode   |
| 276L    |           | Damping                     |
| 277H    |           | PV Characterization         |
| 277L    |           | Sensor Type                 |
| 278H    |           | PV Number                   |
| 278L    |           | Number of PV's              |
| 279     |           | Spare                       |
| 280     |           | Spare                       |
| 281     |           | Spare                       |
| 282-285 | Channel 1 | Tag Name                    |
| 286-289 |           | Serial Number               |
| 290-293 |           | Software Revision           |
| 294-309 |           | Scratch Pad                 |
| 310-341 |           | Transmitter Status          |
| 342-345 | Channel 2 | Tag Name                    |
| 346-349 |           | Serial Number               |
| 350-353 |           | Software Revision           |
| 354-369 |           | Scratch Pad                 |
| 370-401 |           | Transmitter Status          |

| Word    | Channel   | Description              |
|---------|-----------|--------------------------|
| 402-405 | Channel 3 | Tag Name                 |
| 406-409 |           | Serial Number            |
| 410-413 |           | Software Revision        |
| 414-429 |           | Scratch Pad              |
| 430-462 |           | Transmitter Status       |
| 462-465 | Channel 4 | Tag Name                 |
| 466-469 |           | Serial Number            |
| 470-473 |           | Software Revision        |
| 474-489 |           | Scratch Pad              |
| 490-521 |           | Transmitter Status       |
| 522-525 | Channel 5 | Tag Name                 |
| 526-529 |           | Serial Number            |
| 530-533 |           | Software Revision        |
| 534-549 |           | Scratch Pad              |
| 550-581 |           | Transmitter Status       |
| 582-585 | Channel 6 | Tag Name                 |
| 586-589 |           | Serial Number            |
| 590-593 |           | Software Revision        |
| 594-609 |           | Scratch Pad              |
| 610-641 |           | Transmitter Status       |
| 642-645 | Channel 7 | Tag Name                 |
| 646-649 |           | Serial Number            |
| 650-653 |           | Software Revision        |
| 654-669 |           | Scratch Pad              |
| 670-701 |           | Transmitter Status       |
| 702-705 | Channel 8 | Tag Name                 |
| 706-709 |           | Serial Number            |
| 710-713 |           | Software Revision        |
| 714-729 |           | Scratch Pad              |
| 730-761 |           | Transmitter Status       |
| 762-763 |           | Product Name             |
| 764-765 |           | Product Revision         |
| 766     |           | Product Operating System |
| 767     |           | Product Run Number       |

# Appendix C – Write Data

### Write Data

| Word | Channel   | Description                        |
|------|-----------|------------------------------------|
| 768  | Channel 1 | LRV (LRV/URL) (Float format)       |
| 770  |           | URV ((URV-LRV)/URL) (Float format) |
| 772  |           | URL (Float format)                 |
| 774  |           | Damping (Float format)             |
| 776  |           | Spare (Float Format)               |
| 778  | Channel 2 | LRV (LRV/URL) (Float format)       |
| 780  |           | URV ((URV-LRV)/URL) (Float format) |
| 782  |           | URL (Float format)                 |
| 784  |           | Damping (Float format)             |
| 786  |           | Spare (Float Format)               |
| 788  | Channel 3 | LRV (LRV/URL) (Float format)       |
| 790  |           | URV ((URV-LRV)/URL) (Float format) |
| 792  |           | URL (Float format)                 |
| 794  | 1         | Damping (Float format)             |
| 796  | 1         | Spare (Float Format)               |
| 798  | Channel 4 | LRV (LRV/URL) (Float format)       |
| 800  |           | URV ((URV-LRV)/URL) (Float format) |
| 802  | 1         | URL (Float format)                 |
| 804  |           | Damping (Float format)             |
| 806  | 1         | Spare (Float Format)               |
| 808  | Channel 5 | LRV (LRV/URL) (Float format)       |
| 810  |           | URV ((URV-LRV)/URL) (Float format) |
| 812  |           | URL (Float format)                 |
| 814  |           | Damping (Float format)             |
| 816  |           | Spare (Float Format)               |
| 818  | Channel 6 | LRV (LRV/URL) (Float format)       |
| 820  |           | URV ((URV-LRV)/URL) (Float format) |
| 822  |           | URL (Float format)                 |
| 824  |           | Damping (Float format)             |
| 826  |           | Spare (Float Format)               |
| 828  | Channel 7 | LRV (LRV/URL) (Float format)       |
| 830  |           | URV ((URV-LRV)/URL) (Float format) |
| 832  |           | URL (Float format)                 |
| 834  |           | Damping (Float format)             |
| 836  | 1         | Spare (Float Format)               |
| 838  | Channel 8 | LRV (LRV/URL) (Float format)       |
| 840  | 1         | URV ((URV-LRV)/URL) (Float format) |
| 842  | 1         | URL (Float format)                 |
| 844  | 1         | Damping (Float format)             |
| 846  | 1         | Spare (Float Format)               |
| 848  | Channel 1 | Command Bits                       |

### Write Data

| Word    | Channel   | Description         |
|---------|-----------|---------------------|
| 849     |           | Function            |
| 850H    |           | DE Configuration    |
| 850L    |           | Damping             |
| 851H    |           | PV Characterization |
| 851L    |           | Sensor Type         |
| 852H    |           | PV Number           |
| 852L    |           | Number of PV's      |
| 853-856 |           | Tag Name            |
| 857     |           | Spare               |
| 858     | Channel 2 | Command Bits        |
| 859     |           | Function            |
| 860H    |           | DE Configuration    |
| 860L    |           | Damping             |
| 861H    |           | PV Characterization |
| 861L    |           | Sensor Type         |
| 862H    |           | PV Number           |
| 862L    |           | Number of PV's      |
| 863-866 |           | Tag Name            |
| 867     |           | Spare               |
| 868     | Channel 3 | Command Bits        |
| 869     |           | Function            |
| 870H    |           | DE Configuration    |
| 870L    |           | Damping             |
| 871H    |           | PV Characterization |
| 871L    |           | Sensor Type         |
| 872H    |           | PV Number           |
| 872L    |           | Number of PV's      |
| 873-876 |           | Tag Name            |
| 877     |           | Spare               |
| 878     | Channel 4 | Command Bits        |
| 879     |           | Function            |
| 880H    |           | DE Configuration    |
| 880L    |           | Damping             |
| 881H    |           | PV Characterization |
| 881L    |           | Sensor Type         |
| 882H    |           | PV Number           |
| 882L    |           | Number of PV's      |
| 883-886 |           | Tag Name            |
| 887     |           | Spare               |
| 888     | Channel 5 | Command Bits        |
| 889     |           | Function            |
| 890H    |           | DE Configuration    |
| 890L    |           | Damping             |
| 891H    |           | PV Characterization |

### Write Data

| Word    | Channel   | Description         |  |
|---------|-----------|---------------------|--|
| 891L    |           | Sensor Type         |  |
| 892H    |           | PV Number           |  |
| 892L    |           | Number of PV's      |  |
| 893-896 |           | Tag Name            |  |
| 897     |           | Spare               |  |
| 898     | Channel 6 | Command Bits        |  |
| 899     |           | Function            |  |
| 900H    |           | DE Configuration    |  |
| 900L    |           | Damping             |  |
| 901H    |           | PV Characterization |  |
| 901L    |           | Sensor Type         |  |
| 902H    |           | PV Number           |  |
| 902L    |           | Number of PV's      |  |
| 903-906 |           | Tag Name            |  |
| 907     |           | Spare               |  |
| 908     | Channel 7 | Command Bits        |  |
| 909     |           | Function            |  |
| 910H    |           | DE Configuration    |  |
| 910L    |           | Damping             |  |
| 911H    |           | PV Characterization |  |
| 911L    |           | Sensor Type         |  |
| 912H    |           | PV Number           |  |
| 912L    |           | Number of PV's      |  |
| 913-916 |           | Tag Name            |  |
| 917     |           | Spare               |  |
| 918     | Channel 8 | Command Bits        |  |
| 919     |           | Function            |  |
| 920H    |           | DE Configuration    |  |
| 920L    |           | Damping             |  |
| 921H    |           | PV Characterization |  |
| 921L    |           | Sensor Type         |  |
| 922H    |           | PV Number           |  |
| 922L    |           | Number of PV's      |  |
| 923-926 |           | Tag Name            |  |
| 927     |           | Spare               |  |

# **Appendix D – DE Parameter Descriptions**

This appendix contains a detailed listing of the Honeywell DE parameters.

### Device Status Flags #1

| Bit  | Name                     | Description                                                         |  |
|------|--------------------------|---------------------------------------------------------------------|--|
| 0    | Function Done            | 0 = Not complete, 1 = Complete                                      |  |
|      |                          | Status Flag associated with the function parameter. When the        |  |
|      |                          | Function parameter is set to one(1) to initiate a database write to |  |
|      |                          | the instrument, this bit may be monitored to determine completion   |  |
| 1    | Function Passed          | 0 = Function Failed, 1 = Function Passed                            |  |
|      |                          | Flag to be used in conjunction with Function Done Flag. When the    |  |
|      |                          | Function Command is set to anything besides Imaging PV, the         |  |
|      |                          | Function Done Flag is set False, When the requested Function        |  |
|      |                          | Command is completed, the MVI will return to the Imaging PV         |  |
|      |                          | mode, set the Function Done Flag to 1 and set the Function Passed   |  |
|      |                          | depending on the outcome of the command.                            |  |
|      |                          | Note that if a Download to an Instrument is initiated and no        |  |
|      |                          | parameters have been changed in the database, the Function          |  |
|      |                          | Passed Flag will <u>not</u> be set.                                 |  |
| 2    | PV Update Flag           | This flag indicates that the DEM has received a new PV value from   |  |
|      | (Toggles)                | the instrument in this DE Channel. This flag will be toggled during |  |
|      |                          | the next Block Transfer with the current block read number, unless  |  |
|      |                          | a new PV value is received again.                                   |  |
| 3    | PV Output                | This flag indicates that the PV is in Output Mode. In this          |  |
|      |                          | implementation the instrument can only be placed in Output Mode     |  |
|      |                          | by the SFC (hand held) In this mode, the PV is forced to a value    |  |
|      |                          | which overrides the transmitter PV. This is a read only value       |  |
| 4    | SFC Detected             | This flag indicates that the DE CPU has detected that the SFC has   |  |
|      |                          | changed transmitter parameters. This bit is for status indication   |  |
|      |                          | only in the PLC but is used by the DEM as part of the parameter     |  |
|      |                          | mismatch logic.                                                     |  |
| 5    | SV Updated Flag          | I his flag indicates that the DEM has received a new SV value from  |  |
|      | (Toggles)                | the instrument in this DE Channel. This flag will be toggled during |  |
|      |                          | unless a new SV value is received again                             |  |
| 6    | Config Data Basa         | This flag indicates that the DEM has reasized a new Configuration   |  |
| 0    | Undato                   | Data Base from the DE CPUL. This flog will only be undated by the   |  |
|      | (Toggles)                | DE CPU when the complete data base has been received from the       |  |
|      | (Toggico)                | instrument be toggled during the next Block Transfer with the       |  |
|      |                          | current BTR Block ID number.                                        |  |
| 7    | Spare                    |                                                                     |  |
| 8    | Cold Junction Ref        | A flag indicating if cold junction reference is being used by the   |  |
|      |                          | transmitter. This value may be changed in the instrument by the     |  |
|      |                          | PLC via the Download Function.                                      |  |
|      |                          | 0 External reference used                                           |  |
|      |                          | 1 Internal (to transmitter) reference is used                       |  |
|      |                          |                                                                     |  |
| 9    | Open                     | A flag indicating if Open Thermocouple Detection is enabled in the  |  |
|      | Thermocouple             | transmitter. This value may be changed in the instrument by the     |  |
|      | Detect                   | PLC via the Download Function.                                      |  |
|      |                          | 0 Detection Not Enabled                                             |  |
| - 10 | <b>F</b> ac a <b>F</b> 0 | 1 Detection Enabled                                                 |  |
| 10   | Freq 50                  | A flag indicating if 50 or 60 Hertz filtering is being used in the  |  |
|      |                          | RIC via the Develoed Eurotice (VERIEX THIS)                         |  |
|      |                          |                                                                     |  |
|      |                          | 1 50 Hz                                                             |  |
| 11   | Data Mismatch            | A flag set by the DEM whenever an active data base mismatch         |  |
|      | Active Flag              | condition exists. The exact mismatched parameters can be            |  |
|      |                          | determined by checking Device Status Flags #2 The Data              |  |
|      |                          | Mismatch flag will be cleared by the DFM whenever the condition     |  |
|      | •                        |                                                                     |  |

|    |                        | causing the mismatch is cleared.                                                                                                    |  |  |
|----|------------------------|----------------------------------------------------------------------------------------------------|--|--|
|    |                        | 0 No mismatch condition                                                                                                    |  |  |
|    |                        | 1 Mismatch condition                                                                                                    |  |  |
| 12 | Spare                  |                                                                                                    |  |  |
| 13 | Bad PV Flag            | A flag set by the DEM whenever the PV value is suspected or<br>known to be bad. Once the PV value is good again, this flag will be<br>cleared by the DEM. Conditions causing this flag to be set include:<br><u>PV Update Timeout</u> : If the PV value has not been updated within<br>the timeout period, the flag is set<br><u>FTA Not Present</u> : If the FTA connector or the 24 VDC power supply<br>is disconnected, the flag will be set<br><u>SFC Write Detected</u> : If and SFC write to the instrument data base<br>is detected, the flag will be set. Note that in a redundant application,<br>the SFC Write Detected condition will be detected when a Download<br>command is executed from the other module or from the SFC unit.<br><u>Database Mismatch</u> : If the data base mismatch condition is<br>detected, the flag will be set |  |  |
| 14 | PV Under Range<br>Flag | This flag is set whenever the PV value is under 0%.                                                                                                    |  |  |
| 15 | PV Over Range<br>Flag  | This flag is set whenever the PV value is over 100%.                                                                                                    |  |  |

#### **Device Status Flags #2**

The bits is this word are used to indicate the current mismatch status for each data variable which is verified. When the bit is set (1) the variable is in a mismatched condition. The mismatch may be cleared by performing a download to the instrument or by performing an upload (copying the read data base to the write data base). If the PLC data base is downloaded to the instrument, the mismatch condition will not clear until the complete data base has been read back from the instrument.

| Bit | Description                         |
|-----|-------------------------------------|
| 0   | URL – Mismatch                      |
| 1   | LRV – Mismatch                      |
| 2   | URV – Mismatch                      |
| 3   | Damping – Mismatch                  |
| 4   | DE Config – Mismatch                |
| 5   | PV Char – Mismatch                  |
| 6   | Sensor Type - Mismatch              |
| 7   | Tag ID – Mismatch                   |
| 8   | PV Number - Mismatch                |
| 9   | Number of PV Values - Mismatch      |
| 10  | Cold Junction Ref - Mismatch        |
| 11  | Open Thermocouple Detect - Mismatch |
| 12  | Freq 50 - Mismatch                  |
| 13  | Spare                               |
| 14  | Spare                               |
| 15  | Spare                               |

#### Special DB byte

| Bit | Description                |
|-----|----------------------------|
| 0   | Initial Power-up Data base |
| 1   | 1st DB Capture in progress |
| 2   | 4 Byte Data Base           |
| 3   | No DE Data Available       |
| 4   | SFC Write Detected         |
| 5   | Output Mode                |
| 6   | Not Used                   |
| 7   | Not Used                   |

#### Status Bits 1

| Bit | Description |  |
|-----|-------------|--|
| 0   |             |  |
| 1   |             |  |
| 2   |             |  |
| 3   |             |  |

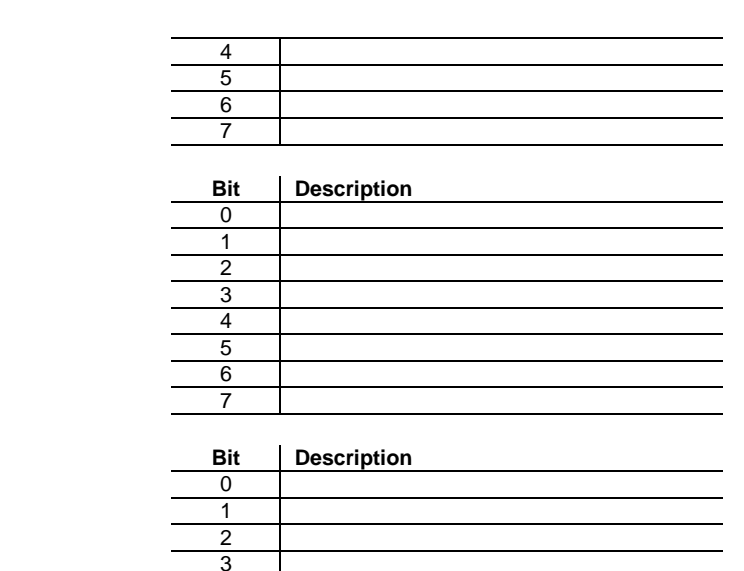

### Status Bits 3

Status Bits 2

| PV | Number |  |
|----|--------|--|

In a multi-variable transmitter, this value indicates the relative number of the PV value coming from the instrument. Used in combination with Number of PV value in low byte. In a single variable instrument, this will have a value of 1.

#### Number of PVs

Indicates the total number of PV values being returned from the instrument. This value will be 1 in a single variable instrument

#### PV Value - 0 to 4095

A 12-bit representation of the value being returned in the PV - Last Good Value field. This value is intended to be used for PID logic and other applications which would require that the Floating Point value be de-scaled. This value is initialized to 0 during power up.

#### Config database update counter

Updated by the DE CPU, for debug purposes, every time the instrument data base has been completely received. The counter increments from 0 to 0ffh and then wraps around to 0.

#### **Communication error counter**

Updated by the DE CPU, for debug purposes, to indicate the number of DE communication errors which have occurred since reset. The counter increments from 0 to 0ffh and then wraps around to 0.

#### PV updated counter

Updated by the DE CPU every time the PV value is received from an instrument. Note also that the COMM LED on the module will also toggle on when a PV is received.

#### SV updated counter

Updated by the DE CPU every time the SV variable is received from an instrument

#### **Function**

This value describes the operating mode of the DEM for the DE Channel and the corresponding transmitter. The following modes are defined and/or supported:

#### Fctn Description

3

1

2

- Imaging PV (Default) 0
- Download Transmitter Parameters to Instrument 1
- 2 Upload Transmitter Parameters
  - Performed in ladder logic. Copies data base read back from instrument into write registers
  - Set LRL (Not supported, use mode #1)
- 4 Set URL (Not supported, use mode #1)
- 5 Correct LRL (Not supported, use mode #1)
- 6 Correct URL (Not supported, use mode #1)
- Correct Zero Point (Not supported, use mode #1) 7
- 8 Restore Calib (Not supported)

#### **DE CFG - Operational Mode**

Indicates the DE operational mode for the transmitter configuration and the data which will be returned from the instrument. The available values are as follows:

- 0 Analog Mode
  - PV value only
  - PV and SV only
- PV and Configuration Data Base (6 Byte mode) 3 4
  - PV, SV and Configuration Data Base (6 Byte Mode)

Note that the DE CFG value must be at least a 3 (instrument must be in 6 byte mode) in order for the database to be read from the instrument

#### Damping

This is the damping value correspond to the particular damping value in the transmitter. These values are based on a lookup table which is a function of the type of transmitter.

| Damping | SPT  | STT   | SFM   |
|---------|------|-------|-------|
| 0       | 0.0  | 0.0   | 0.0   |
| 1       | 0.16 | 0.30  | 0.5   |
| 2       | 0.32 | 0.70  | 1.0   |
| 3       | 0.48 | 1.5   | 2.0   |
| 4       | 1.0  | 3.1   | 3.0   |
| 5       | 2.0  | 6.3   | 4.0   |
| 6       | 4.0  | 12.7  | 5.0   |
| 7       | 8.0  | 25.5  | 10.0  |
| 8       | 16.0 | 51.1  | 50.0  |
| 9       | 32.0 | 102.3 | 100.0 |

#### **PV** Characterization

This parameter defines the algorithm used in the transmitter for process variable characterization. The correct PV Characterization parameter chosen when downloading the database must be in the set that is supported by the transmitter installed in the DE Channel.

> The PV Characterization value is not checked by the DEM module against the transmitter type. The User must be cautious when writing the value to be sure that the correct value is selected

Sensor Type Value indicates the type of instrument that is connected to the DE Channel. Possible values are:

| Value | Hex | Description |
|-------|-----|-------------|
| 8     | 8   | SPT DP      |
| 9     | 9   | SPT GP      |
| 10    | А   | SPT AP      |
| 11    | В   | STT         |
| 12    | С   | SFM         |
| 13    | D   | SCM         |
| 14    | Е   | SGC         |
| 15    | F   | SVP         |
| 16    | 10  | MTT         |
| 17    | 11  | STP         |
| 18    | 12  | SLV         |
| 19    | 13  | SDU         |
| 20    | 14  | Generic     |

# Appendix E – Sample 4106-DFCM-DEM Configuration File

```
# DFCMDEM.CFG
#
# Example configuration file for the 4106-DFCM-DEM communication
module.
#
# COMPANY :
# LOCATION :
# DATE
         :
#
# This information sets up the database.
[Module]
Module Name : 4106-DFCM-DEM (ProLinx Communication Gateways, Inc.)
# This section is used to define the configuration parameters for the
DEM
# interface module.
[DEM BOARD 0]
DEM Database Offset : 0 #Start register for DEM data
```

----- END OF MANUAL -----